# Nexus 5000系列交换机上的生成树协议故障排除

## 目录

简介 先决条件 要求 使用的组件 故障排除 STP根 STP根 STP接口 使用Ethanalyzer进行BPDU调查 STP 收敛 外部VLAN映射 STP调试 Nexus 5000未处理BPDU

## 简介

本文档介绍各种方法来排除与生成树协议(STP)相关的常见问题。

## 先决条件

### 要求

Cisco 建议您了解以下主题:

- Nexus操作系统CLI
- STP

### 使用的组件

本文档不限于特定的软件和硬件版本。

本文档中的信息都是基于特定实验室环境中的设备编写的。本文档中使用的所有设备最初均采用原 始(默认)配置。如果您使用的是真实网络,请确保您已经了解所有命令的潜在影响。

## 故障排除

#### STP根

要排除STP问题,必须知道哪台交换机当前是根交换机。显示Nexus 5000系列交换机上STP根的命 令是:

Nexus-5000# show spanning-tree vlan 1

VLAN0001 Spanning tree enabled protocol rstp Root ID Priority 32769 Address c84c.75fa.6000 This bridge is the root Hello Time 2 sec Max Age 20 sec Forward Delay 15 sec

Bridge ID Priority 32769 (priority 32768 sys-id-ext 1) Address c84c.75fa.6000 Hello Time 2 sec Max Age 20 sec Forward Delay 15 sec 以下是一些其他相关命令:

Nexus-5000# **show spanning-tree vlan 1 detail** Nexus-5000# **show spanning-tree vlan 1 summary** 确定当前根用户后,可以检查事件历史记录,查看其是否已更改以及拓扑更改通知的来源。

Nexus-5000# show spanning-tree internal event-history tree 1 brief 2012:11:06 13h:44m:20s:528204us T\_EV\_UP VLAN0001 [0000.0000.0000 C 0 A 0 R none P none] 2012:11:06 13h:44m:21s:510394us T\_UT\_SBPDU VLAN0001 [8001.547f.ee18.e441 C 0 A 0 R none P Po1] 2012:11:06 13h:44m:21s:515129us T\_EV\_M\_FLUSH\_L VLAN0001 [1001.001b.54c2.5a42 C 6 A 5 R Po1 P none] 2012:11:06 13h:44m:23s:544632us T\_EV\_M\_FLUSH\_R VLAN0001 [1001.001b.54c2.5a42 C 6 A 5 R Po1 P Po1] 2012:11:06 13h:44m:24s:510352us T\_EV\_M\_FLUSH\_R VLAN0001 [1001.001b.54c2.5a42 C 6 A 5 R Po1 P Po1]

**提示:**以下是命令输出中显示的缩写词的一些定义。 SBPDU:收到上级网桥协议数据单元; FLUSH\_L:本地刷新; FLUSH\_R:从远程交换机刷新。

注意:版本5.1(3)N1(1)之前的NX-OS版本不记录超过149个事件,并且日志不会滚动。

#### STP接口

此命令用于显示接口的事件。

2012:11:05 13h:42m:20s:508294us P\_STATE Eth1/3 [S LRN R Desg A 0 Inc no] 2012:11:05 13h:42m:20s:508326us P\_STATE Eth1/3 [S FWD R Desg A 0 Inc no] 此命令用于检查接口上的STP更改。此输出提供了许多详细信息:

Nexus-5000# show spanning-tree internal info tree 1 interface port-channel 11 ----- STP Port Info (vdc 1, tree 1, port Poll) -----dot1d info: port\_num=4106, ifi=0x1600000a (port-channel11) ISSU FALSE non-disr, prop 0, ag 0, flush 0 peer\_not\_disputed\_count 0 if\_index 0x1600000a namestring port-channel11 ..... cut to save space ..... stats bpdus\_in fwd\_transition\_count 1 40861 bpdus\_out 40861 config\_bpdu\_in 0 rstp\_bpdu\_in 40861 tcn\_bpdu\_in 0 0 config\_bpdu\_out rstp\_bpdu\_out 40861 tcn\_bpdu\_out 0 bpdufilter\_drop\_in 0 bpduguard\_drop\_in 0 0 err\_dropped\_in sw\_flood\_in 0 ..... cut to save space .....

### 使用Ethanalyzer进行BPDU调查

本节介绍如何使用Ethanalyzer捕获BPDU:

Ethanalyzer local interface inbound-hi display-filter "vlan.id == 1 && stp"

Example: Nexus-5000# ethanalyzer local interface inbound-hi display-filter "vlan.id == 1 && stp"

#### Capturing on eth4 2013-05-11 13:55:39.280951 00:05:73:f5:d6:27 -> 01:00:0c:cc:cc:cd STP RST. Root = 33768/00:05:73:ce:a9:7c Cost = 1 Port = 0x900a 2013-05-11 13:55:40.372434 00:05:73:ce:a9:46 -> 01:00:0c:cc:cc:cd STP RST. Root = 33768/00:05:73:ce:a9:7c Cost = 0 Port = 0x900a 2013-05-11 13:55:41.359803 00:05:73:f5:d6:27 -> 01:00:0c:cc:cc:cd STP RST. Root = 33768/00:05:73:ce:a9:7c Cost = 1 Port = 0x900a 2013-05-11 13:55:42.372405 00:05:73:ce:a9:46 -> 01:00:0c:cc:cc:cd STP RST. Root = 33768/00:05:73:ce:a9:7c Cost = 0 Port = 0x900a

要查看详细数据包,请使用detail命令:

```
Nexus-5000# ethanalyzer local interface inbound-hi detail display-filter
"vlan.id == 1 && stp"
Capturing on eth4
Frame 7 (68 bytes on wire, 68 bytes captured)
   Arrival Time: May 11, 2013 13:57:02.382227000
   [Time delta from previous captured frame: 0.000084000 seconds]
   [Time delta from previous displayed frame: 1368280622.382227000 seconds]
   [Time since reference or first frame: 1368280622.382227000 seconds]
   Frame Number: 7
   Frame Length: 68 bytes
   [Frame is marked: False]
   [Protocols in frame: eth:vlan:llc:stp]
Ethernet II, Src: 00:05:73:ce:a9:46 (00:05:73:ce:a9:46), Dst: 01:00:0c:cc:cc:cd
   (01:00:0c:cc:cc:cd)
```

```
Destination: 01:00:0c:cc:cd (01:00:0c:cc:cd)
      Address: 01:00:0c:cc:cd (01:00:0c:cc:cd)
      .... = IG bit: Group address (multicast/broadcast)
      .... ..0. .... .... = LG bit: Globally unique address
(factory default)
  Source: 00:05:73:ce:a9:46 (00:05:73:ce:a9:46)
      Address: 00:05:73:ce:a9:46 (00:05:73:ce:a9:46)
      .... = IG bit: Individual address (unicast)
      .... ..0. .... .... .... = LG bit: Globally unique address
(factory default)
  Type: 802.1Q Virtual LAN (0x8100)
802.10 Virtual LAN
  111. .... = Priority: 7
   \ldots 0 \ldots \ldots \ldots \ldots = CFI: 0
   .... 0000 \ 0000 \ 0001 = ID: 1
  Length: 50
Logical-Link Control
  DSAP: SNAP (0xaa)
  IG Bit: Individual
  SSAP: SNAP (0xaa)
  CR Bit: Command
  Control field: U, func=UI (0x03)
      000. 00.. = Command: Unnumbered Information (0x00)
      .... ..11 = Frame type: Unnumbered frame (0x03)
  Organization Code: Cisco (0x00000c)
  PID: PVSTP+ (0x010b)
Spanning Tree Protocol
  Protocol Identifier: Spanning Tree Protocol (0x0000)
  Protocol Version Identifier: Rapid Spanning Tree (2)
  BPDU Type: Rapid/Multiple Spanning Tree (0x02)
  BPDU flags: 0x3c (Forwarding, Learning, Port Role: Designated)
      0.... = Topology Change Acknowledgment: No
      .0.. .... = Agreement: No
      ...1. ..... = Forwarding: Yes
      ...1 .... = Learning: Yes
      .... 11.. = Port Role: Designated (3)
      .... ..0. = Proposal: No
      .... ...0 = Topology Change: No
  Root Identifier: 33768 / 00:05:73:ce:a9:7c
  Root Path Cost: 0
  Bridge Identifier: 33768 / 00:05:73:ce:a9:7c
  Port identifier: 0x900a
  Message Age: 0
  Max Age: 20
  Hello Time: 2
  Forward Delay: 15
  Version 1 Length: 0
要将此信息写入PCAP文件,请使用以下命令:
```

Nexus-5000# ethanalyzer local interface inbound-hi display-filter "vlan.id == 1 && stp" write bootflash:bpdu.pcap Capturing on eth4 3 << Lists how many packets were captured. 在BPDU捕获中,源MAC地址是远端设备的接口MAC地址。

在Ethanalyzer捕获中,端口以十六进制格式显示。要标识端口号,您需要先将端口号转换为十六进 制:

0x900a(来自上一跟踪)=36874

Nexus-5000# show spanning-tree internal info all |grep -b 50 "port\_id36874" | grep "Port Info"------ STP Port Info (vdc 1, tree 1, port Poll) ------------ STP Port Info (vdc 1, tree 300, port Poll) ------------ STP Port Info (vdc 1, tree 800, port Poll) ------------ STP Port Info (vdc 1, tree 801, port Poll) ------------ STP Port Info (vdc 1, tree 801, port Poll) ------------ STP Port Info (vdc 1, tree 802, port Poll) ------------ STP Port Info (vdc 1, tree 803, port Poll) ------------ STP Port Info (vdc 1, tree 999, port Poll) ------------ STP Port Info (vdc 1, tree 999, port Poll) ------------ STP Port Info (vdc 1, tree 999, port Poll) -------

#### STP 收敛

如果需要检查STP收敛,请使用**show spanning-tree internal interactions命**令。此命令可以深入了 解触发STP更改的事件。在问题发生时立即收集此信息非常重要,因为日志很大,而且会随时间而 换行。

Nexus-5000#show spanning-tree internal interactions - Event:(null), length:123, at 81332 usecs after Sat May 11 12:01:47 2013 Success: pixm\_send\_set\_mult\_cbl\_vlans\_for\_multiple\_ports, num ports 1 VDC 1, state FWD, rr\_token 0x21b9c3 msg\_size 584 - Event:(null), length:140, at 81209 usecs after Sat May 11 12:01:47 2013 vb\_vlan\_shim\_set\_vlans\_multi\_port\_state(2733): Reg (type=12) to PIXM vdc 1, inst 0, num ports 1, state FWD [Po17 v 800-803,999-1000] - Event:(null), length:123, at 779644 usecs after Sat May 11 12:01:46 2013 Success: pixm\_send\_set\_mult\_cbl\_vlans\_for\_multiple\_ports, num ports 1 VDC 1, state FWD, rr\_token 0x21b99a msg\_size 544< - Event: (null), length:127, at 779511 usecs after Sat May 11 12:01:46 2013 vb\_vlan\_shim\_set\_vlans\_multi\_port\_state(2733): Reg (type=12) to PIXM vdc 1, inst 0, num ports 1, state FWD [Po17 v 300] - Event:(null), length:123, at 159142 usecs after Sat May 11 12:01:32 2013 Success: pixm\_send\_set\_mult\_cbl\_vlans\_for\_multiple\_ports, num ports 1 VDC 1, state LRN, rr\_token 0x21b832 msg\_size 584 - Event:(null), length:140, at 159023 usecs after Sat May 11 12:01:32 2013 vb\_vlan\_shim\_set\_vlans\_multi\_port\_state(2733): Reg (type=12) to PIXM vdc 1, inst 0, num ports 1, state LRN [Po17 v 800-803,999-1000] - Event:(null), length:123, at 858895 usecs after Sat May 11 12:01:31 2013 Success: pixm\_send\_set\_mult\_cbl\_vlans\_for\_multiple\_ports, num ports 1 VDC 1, state LRN, rr\_token 0x21b80b msg\_size 544 - Event:(null), length:127, at 858772 usecs after Sat May 11 12:01:31 2013 vb\_vlan\_shim\_set\_vlans\_multi\_port\_state(2733): Req (type=12) to PIXM vdc 1, inst 0, num ports 1, state LRN [Po17 v 300] ..... cut to save space .....

#### 外部VLAN映射

Nexus 5000系列交换机使用内部VLAN来映射到外部VLAN号以进行转发。有时VLAN ID是内部 VLAN ID。要获取到外部VLAN的映射,请输入:

Nexus-5000# show platform afm info global Gatos Hardware version 0 Hardware instance mapping \_\_\_\_\_ Hardware instance: 0 asic id: 0 slot num: 0 ----- cut to save space -----Hardware instance: 12 asic id: 1 slot num: 3 AFM Internal Status \_\_\_\_\_ [unknown label ]: 324 [no free statistics counter ]: 2 [number of verify ]: 70 [number of commit ]: 70 [number of request ]: 785 [tcam stats full ]: 2 Vlan mapping table \_\_\_\_\_ Ext-vlan: 1 - Int-vlan: 65

#### STP调试

排除STP问题的另一种方法是使用调试。但是,使用STP调试可能会导致CPU使用率峰值,这会在 某些环境中引起问题。为了在运行调试时显着减少CPU使用率,请使用debug-filter,并将活动记录 到日志文件中。

1. 创建日志文件,该文件保存在目录日志下。

Nexus-5000#**debug logfile spanning-tree.txt** Nexus-5548P-L3# **dir log:** 31 Nov 06 12:46:35 2012 dmesg ----- cut to save space----7626 Nov 08 22:41:58 2012 messages 0 Nov 08 23:05:40 2012 spanning-tree.txt 4194304 Nov 08 22:39:05 2012 startupdebug

#### 2. 运行调试。

Nexus-5000# debug spanning-tree bpdu\_rx interface e1/30 <<<setup your spanning-tree for bpdus Nexus-5000# copy log:spanning-tree.txt bootflash:

#### 日志文件示例:

#### Nexus 5000未处理BPDU

要排除此问题,请检查事件历史记录以确定Nexus 5000系列交换机是否采用根。如果Nexus 5000未处理BPDU或未收到BPDU,则Nexus 5000将成为根桥。为了调查原因,您应确定是否有其 它交换机连接到指定网桥也存在此问题。如果没有其他网桥出现问题,则Nexus 5000很可能未处理 BPDU。如果其他网桥确实存在问题,则很可能网桥未发送BPDU。

**注意:**排除STP和虚拟端口通道(vPC)故障时应牢记的事项。 只有vPC主交换机发送BPDU。 当vPC辅助是STP根时,主交换机仍然发送BPDU。如果根通过vPC连接,则仅主要增加Rx BPDU计数器,即使次要设备收到计数器时也是如此。